## Comment récupérer mon mot de passe enregistré dans Google Chrome ?

(English will follow)

**Étape 1** : Copiez le lien suivant <u>chrome://settings/passwords</u> et collez-le directement dans votre navigateur Chrome.

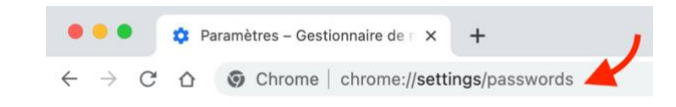

**Étape 2** : Une liste apparaît à l'écran avec tous les sites où vos identifiants de connexion ont été enregistrés. Tapez l'url de l'ancienne bibliothèque dans la barre de recherche en haut de la page : cheneliere.ca

| ← Mots de passe |                                                         |                               | Q Reche                | Q Q, Rechercher    |   |
|-----------------|---------------------------------------------------------|-------------------------------|------------------------|--------------------|---|
| Proposer d      | 'enregistrer les mots de p                              | asse                          |                        |                    |   |
| Connexion       | automatique                                             |                               |                        | 1. C               |   |
| fonctionna      | se connecter automatique<br>lité est désactivée, vous ê | tes invité à confirmer chaque | connexion à un site We | es. Si cette<br>b. |   |
| Afficher et     | gérer les mots de passe e                               | nregistrés dans votre compte  | e Google               |                    |   |
|                 |                                                         |                               |                        |                    |   |
| Mots de pa      |                                                         |                               |                        |                    |   |
| man an hi       | isse enregistrés                                        |                               |                        |                    | : |
| Site            | usse enregistrés<br>Web                                 | Nom d'utilisateur             | Mot de passe           |                    | : |
| Site            | isse enregistrés<br>Web                                 | Nom d'utilisateur             | Mot de passe           | Ø                  | : |
| Site            | sse enregistrés<br>Web                                  | Nom d'utilisateur             | Mot de passe           | 0                  | : |
| Site            | sse enregistrés<br>Web                                  | Nom d'utilisateur             | Mot de passe           | 0                  | : |
| Site            | isse enregistrés<br>Web                                 | Nom d'utilisateur             | Mot de passe           | 0 0 0              | : |
| Site            | use enregistrés                                         | Nom d'utilisateur             | Mot de passe           | 0<br>0<br>0<br>0   | 1 |

Étape 3 : Cliquez sur l'icône de l'œil. Votre mot de passe s'affiche. Notez-le.

| Mots de passe enregistrés |                   |              |   | : |   |
|---------------------------|-------------------|--------------|---|---|---|
| Site Web                  | Nom d'utilisateur | Mot de passe |   |   |   |
|                           |                   |              | o | : |   |
|                           |                   |              | ٥ | : |   |
|                           |                   | Mot de passe | 2 | F | 1 |
|                           |                   |              | o | : |   |
|                           |                   |              |   |   |   |

**Étape 4** : Connectez-vous à la nouvelle bibliothèque <u>iplusinteractif.com</u> et identifiez-vous avec le même mot de passe que celui de l'ancienne bibliothèque. Bonne navigation !

## How do I find my saved password in Google Chrome?

**Step 1:** Copy the following link <u>chrome://settings/passwords</u> and paste it directly into your Chrome browser.

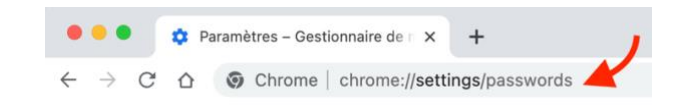

**Step 2:** A list appears on the screen with all the websites where your login credentials have been saved. Type the URL of the old library in the search bar at the top of the page: **cheneliere.ca**.

| 16                |                                         |                                                                                                    |                     |                      |   |
|-------------------|-----------------------------------------|----------------------------------------------------------------------------------------------------|---------------------|----------------------|---|
| ← Mots de passe   |                                         |                                                                                                    | ()<br>Q             | Rechercher           |   |
|                   |                                         |                                                                                                    | -                   | ×                    |   |
| Proposer          | roposer d'enregistrer les mots de passe |                                                                                                    |                     |                      | - |
| Connexior         | n automatique                           |                                                                                                    |                     |                      |   |
| Permet de         | e se connecter automatiqu               | ement aux sites Web à l'aide d                                                                                                    | des identifiants er | nregistrés. Si cette | - |
| fonctionna        | alité est désactivée, vous é            | ites invité à confirmer chaque                                                                                                    | connexion à un s    | ite Web.             |   |
| 16.1              |                                         | and the design of the second second se | Quarte              |                      |   |
| Afficher et       | t gérer les mots de passe é             | enregistrés dans votre compte                                                                                                    | e Google            |                      |   |
|                   |                                         |                                                                                                    |                     |                      |   |
|                   |                                         |                                                                                                    |                     |                      |   |
| Mots de p         | asse enregistrés                        |                                                                                                    |                     |                      | ÷ |
| Mots de p         | asse enregistrés                        |                                                                                                    |                     |                      | : |
| Mots de p<br>Site | asse enregistrés<br>e Web               | Nom d'utilisateur                                                                                                    | Mot de pas          | se                   | ł |
| Mots de p<br>Site | asse enregistrés<br>e Web               | Nom d'utilisateur                                                                                                    | Mot de pas          | se                   | : |
| Mots de p<br>Site | asse enregistrés<br>e Web               | Nom d'utilisateur                                                                                                    | Mot de pas          | 50                   | : |
| Mots de p<br>Site | asse enregistrés<br>e Web               | Nom d'utilisateur                                                                                                    | Mot de pas          | 50<br>©              | : |
| Mots de p<br>Site | asse enregistrés<br>e Web               | Nom d'utilisateur                                                                                                    | Mot de pas          | •                    | : |
| Mots de p<br>Situ | asse enregistrés<br>e Web               | Nom d'utilisateur                                                                                                    | Mot de pas          | ©<br>©               | : |
| Mots de p<br>Site | asse enregistrés<br>e Web               | Nom d'utilisateur                                                                                                    | Mot de pas          | 90<br>00<br>00       | : |
| Mots de p<br>Site | asse enregistrés<br>e Web               | Nom d'utilisateur                                                                                                    | Mot de pas          | ©<br>0<br>0          | 1 |
| Mots de p<br>Situ | asse enregistrés<br>e Web               | Nom d'utilisateur                                                                                                    | Mot de pas          | ••<br>••<br>••<br>•• |   |

Step 3: Click on the eye icon. Your password will display. Write it down.

| Mots de passe enregistrés |                   |              |   | : |  |
|---------------------------|-------------------|--------------|---|---|--|
| Site Web                  | Nom d'utilisateur | Mot de passe |   |   |  |
|                           |                   |              | 0 | : |  |
|                           |                   |              | 0 | : |  |
|                           |                   | Mot de passe | 8 |   |  |
|                           |                   |              | ø | : |  |
|                           |                   |              |   |   |  |

**Step 4:** Go to your new library <u>iplusinteractif.com</u> and log in with the same password as the old library. Happy navigation!